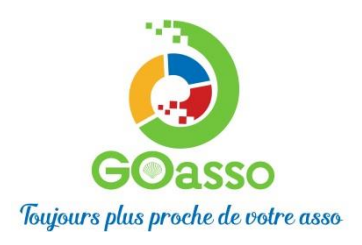

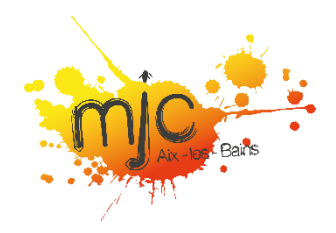

#### **INSCRIPTIONS EN LIGNE : Petit tutoriel**

## **ETAPE 1 : CREER MON COMPTE**

Comment m'inscrire sur le portail en ligne ? Je vais sur le portail : <u>https://mjcaix.goasso.org/</u> Je clique sur « M'inscrire ».

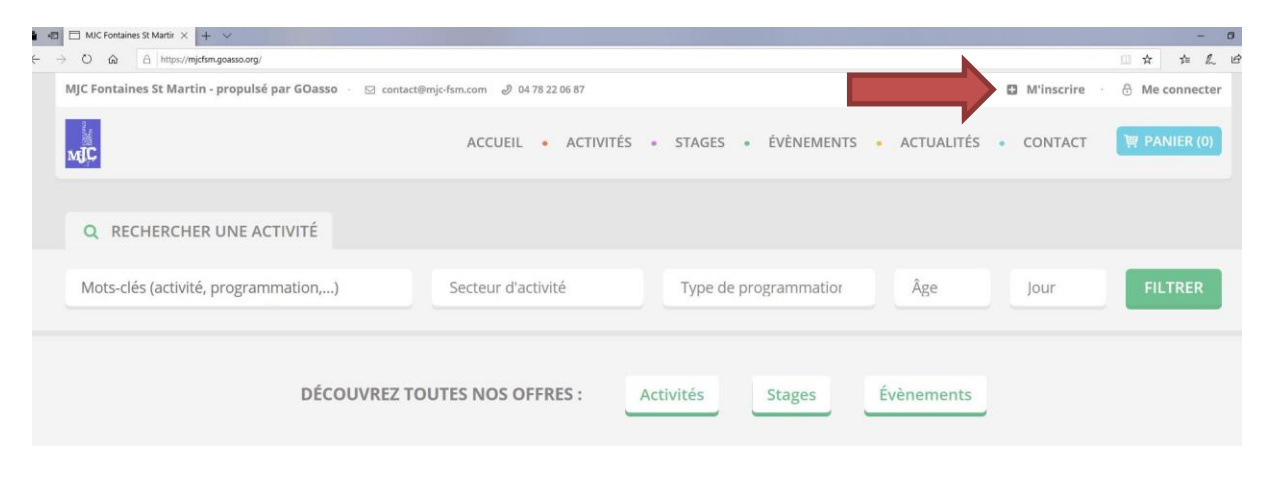

MIC

Je remplis le formulaire avec les informations du :

#### **Représentant Familial**

(référent majeur de la famille)

L'adhésion n'est pas obligatoire pour le représentant familial, <u>si</u> cette personne ne s'inscrit à aucune activité.

Le numéro de téléphone n'est pas obligatoire, mais nous vous recommandons fortement de le renseigner (en cas d'absence d'un professeur, annulation d'un cours, urgence, etc.)

| O M O Mme                                           |                              |
|-----------------------------------------------------|------------------------------|
| * PRÉNOM                                            | * NOM                        |
| * EMAIL                                             | * DATE DE NAISSANCE          |
| * TÉLÉPHONE PORTABLE                                | TÉLÉPHONE FIXE               |
| * CSP                                               | SITUATION PROFESSIONNELLE    |
| ×                                                   | · · · · ·                    |
| * ADRESSE                                           | COMPLÉMENT D'ADRESSE         |
| Indiquez un lieu                                    |                              |
| * VILLE OU CODE POSTAL                              |                              |
| ~                                                   |                              |
| Je souhaite recevoir la newsletter de l'association |                              |
| Jautorise Passociation à utiliser mon image         |                              |
| Mot de passe                                        | Confirmation du mot de passe |
|                                                     |                              |

ACTIVITÉS - STAGES - ÉVÈNEMENTS - ACTUALITÉS - CONTACT

Je clique sur « JE M'INSCRIS ».

Lorsque vous validez :

Un **e-mail de confirmation** vous est immédiatement envoyé sur votre boite mail (vérifiez vos spams !).

J'ouvre ma boîte mail, et je clique sur « CONFIRMER MON E-MAIL », puis sur « ACCEDER A VOTRE COMPTE ».

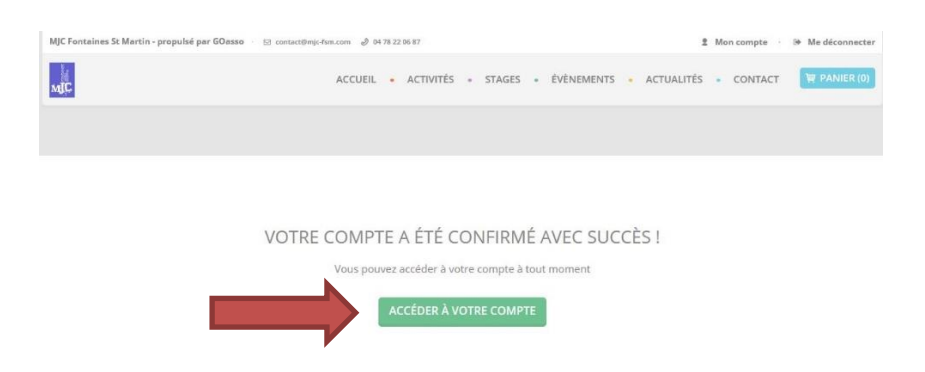

## BIENVENUE SUR VOTRE ESPACE PERSONNEL ! Il y a 3 onglets :

- MA FAMILLE : vos états civils, vos inscriptions, vos activités en attente, les personnes à prévenir en cas d'urgence.

- MES FACTURES : vos factures, votre attestation d'inscription.

- MES DOCUMENTS : Je peux ajouter des documents. Attention ! Chaque document devra être validé par l'association.

Pour m'inscrire aux ATELIERS HEBDOMADAIRES : Je peux transmettre un <u>Justificatif de Domicile</u> pour bénéficier d'un tarif réduit (Aixois).

Pour participer à une ACTIVITE SPORTIVE : Je dois obligatoirement transmettre un <u>Certificat Médical</u>.

Pour l'ACCUEIL JEUNES et l'ESPACE DE VIE SOCIALE :

Je peux transmettre une <u>Attestation de Quotient Familial</u> (CAF) pour bénéficier d'un tarif adapté.

QF 1 : 0 - 450 QF 2 : 451 - 750 QF 3 : 751 - 1200 QF 4 : plus de 1200

> Attention, sans présentation d'un justificatif (validé par l'association), le tarif le plus haut vous sera appliqué.

| MJC Fontaines St Martin - propulsé par GOasso - 🖂 contact@mjc-fsm.com 🖉 04.78.22.06.87 |                  |               |                   |            |                                |                                | Mon compte | 🕪 Me déconnecter |
|----------------------------------------------------------------------------------------|------------------|---------------|-------------------|------------|--------------------------------|--------------------------------|------------|------------------|
| MJC                                                                                    |                  | AC            | CUEIL • ACTIVITÉS | • STAGES • | <ul> <li>ÉVÈNEMENTS</li> </ul> | <ul> <li>ACTUALITÉS</li> </ul> | CONTACT    | W PANIER (0)     |
| MA FAMILLE                                                                             | MES FACTURES     | MES DOCUMENTS |                   |            |                                |                                |            |                  |
| Saison 2020/                                                                           | 2021             |               |                   |            |                                |                                | FILT       | RER              |
| MEMBRES                                                                                |                  |               |                   |            |                                |                                |            |                  |
| Alexis                                                                                 | CHATEAU<br>DULTE |               |                   |            |                                |                                |            |                  |
| Adhérent: Non<br>Activités: Aucu                                                       | Devenir adhérent |               | 9 🗲               |            |                                |                                |            |                  |
|                                                                                        |                  |               |                   |            |                                |                                |            |                  |

En cliquant sur le + : Je peux ajouter des membres à ma famille. Je remplis soigneusement toutes les informations demandées.

| ľ |   | D |
|---|---|---|
| I | _ |   |
| I | - |   |
| I | - |   |
| I |   |   |

# ETAPE 2 : S'INSCRIRE !

Pour les personnes qui se sont préinscrites à la MJC, vos activités seront ajoutées dès que toutes vos informations auront été remplies, et vos documents validés. Le règlement peut toujours s'effectuer à l'accueil de la MJC (CB, chèque, chèque vacances et coupons sports ANCV, espèces) NOUVEAU : VOUS POUVEZ MAINTENANT PAYER EN LIGNE (CB UNIQUEMENT)

Vous pourrez prochainement vous inscrire en ligne sur les places disponibles : Si vous réglez la totalité de vos activités par carte bleue (paiement sécurisé par Stripe).

Je clique sur « MON COMPTE »

- 1 : « DEVENIR ADHERENT » (l'adhésion est obligatoire pour m'inscrire à une activité)
- 2 : « AJOUTER » (une activité)

| MA FAMILLE MES FACTURES        | MES DOCUMENTS                  |   |         |
|--------------------------------|--------------------------------|---|---------|
| Saison 2020/2021               |                                |   | FILTRER |
| MEMBRES                        |                                |   |         |
| Alexis CHATEAU<br>ADULTE       | Adèle CHATEAU<br>ENFANT        |   |         |
| Adhérent: Non Devenir adhérent | Adhérent: Non Devenir adhérent |   |         |
| Quotient familial: QF 2        | Activites: Aucune Ajouter      | 2 |         |
|                                |                                |   |         |

### Je recherche mon activité : grâce au moteur de recherche

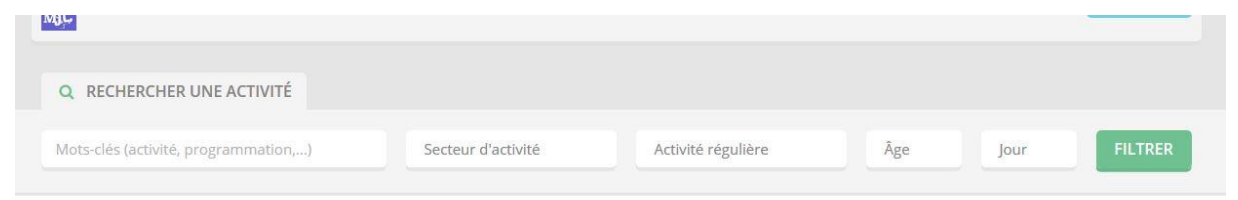

Je clique sur « JE M'INSCRIS »

| ACTIVITES REGULIERES           |                                                                                              |                                                                                                    |                                                                                                    |                                                                                                    |                                                                                                    |                                                 |                      |           | _    |
|--------------------------------|----------------------------------------------------------------------------------------------|----------------------------------------------------------------------------------------------------|----------------------------------------------------------------------------------------------------|----------------------------------------------------------------------------------------------------|----------------------------------------------------------------------------------------------------|-------------------------------------------------|----------------------|-----------|------|
| LUNI                           | DI: De 17h00 à 18h00                                                                         | Grande Sall                                                                                                    | le)                                                                                                    |                                                                                                    |                                                                                                    |                                                 |                      | -         |      |
| A partir de 8-14               | ans Hebdomadaire                                                                             |                                                                                                    |                                                                                                    |                                                                                                    |                                                                                                    |                                                 | W JE M               | INSCRIS   |      |
| Activi                         | ité suivant le calendrie                                                                     | er scolaire, acc                                                                                                    | essible PEDIBUS (à ajout                                                                                                    | er)                                                                                                    |                                                                                                    |                                                 | TO proces            | restances |      |
| * Ce montant est soumis aux co | anditions sulvantes i Résid                                                                  | lence, QF                                                                                                    |                                                                                                    |                                                                                                    |                                                                                                    |                                                 |                      |           |      |
| x +                            | 713k -                                                                                       |                                                                                                    | and the second state                                                                                                    |                                                                                                    |                                                                                                    | -                                               |                      | hank      | 0. X |
| ) - C & 0                      | A https://ofestaging.goasse                                                                  | a org/activities                                                                                                    |                                                                                                    |                                                                                                    |                                                                                                    | Ð G                                             | ¢                    | N 10 47   | • 2  |
| amail 🧧 Serveur DCFF           | aladi par 60essa 🔛 interpreter                                                               | A REAL PROPERTY OF                                                                                                    |                                                                                                    |                                                                                                    | O Administration                                                                                                 | Man manple                                      | Ma déconnector       | _         |      |
|                                |                                                                                              |                                                                                                    |                                                                                                    |                                                                                                    |                                                                                                    |                                                 | THE REAL PROPERTY IN |           |      |
|                                |                                                                                              |                                                                                                    | Accord - Activitis                                                                                                    | *STAGES *EVENEM                                                                                                    | INTS A ACTORNITS                                                                                                 | CONTACT                                         | a mention            |           |      |
|                                | CHEDCHED LINE ACTIV                                                                          | INSCRIPTION AL                                                                                                    | L'ACTIVITÉ ESPAGNOL                                                                                                    |                                                                                                    | ۲                                                                                                    |                                                 |                      |           |      |
|                                | WINDSHIER MIRE PAULIN                                                                        |                                                                                                    |                                                                                                    |                                                                                                    |                                                                                                    |                                                 |                      |           |      |
|                                |                                                                                              | Sames 2022/2021                                                                                                    |                                                                                                    |                                                                                                    |                                                                                                    |                                                 | -                    |           |      |
|                                | ës lactivitë, programmat                                                                     | Same 2020/2021                                                                                                    | MERCREDI: De 09h00 à 11h00                                                                                                    | (cclv)                                                                                                    |                                                                                                    | Jour                                            | FLIRER               |           |      |
|                                | és Gebeté, programmat                                                                        | 131 € *                                                                                                    | MERCREDI: De 59h06 à 11h06<br>4-91 am lifebdamadaire<br>NINEAU DÉBUTANT                                                                                                    | (cclv)                                                                                                    |                                                                                                    | joir                                            | FLIRER               |           |      |
| stars-tr                       | es sectore, programmer                                                                       | Aperente<br>131€*                                                                                                    | MENCREDI: De 09100 à 11100<br>4-99 an Hebdomadore<br>NINEAU DEBUTANT<br>10 places restances                                                                                                    | (ccfv)                                                                                                    |                                                                                                    | jaor                                            | FLIRER               |           |      |
| Abused<br>RÉSUL<br>BACINIT     | els lactivite, programmat<br>LTATS<br>ES / 9 PROGRAMMATICAL                                  | Agentrice<br>131 € *                                                                                                    | AGENCINEDI: Die 191400 8 111400<br>4-93 nm Hebdanadare<br>NMCAU DEUTANT<br>10 places metamas<br>sourris aux conditions sulvant                                                                                                    | (colv)<br>es : Åge   Résidence   Dur                                                                                                    | rée du cours                                                                                                    | .jour                                           | FLITTER              |           |      |
| RÉSUL<br>BACTRET               | és lactivité, programmat<br>LTATS<br>Es / a PROGRAMMATICA                                    | A serve or<br>131 € *<br>Attention I<br>Attention I<br>Le tarif de cette                                                                                                    | ALERCREDI: De OPNOD & 11800<br>498 millionatare<br>Natificad Dataman<br>10 please researce<br>scuartis aux conditions sulvant<br>activate est sources au lieu de r                                                                                                    | (ccftv)<br>es : Åge   Résidence   Dur<br>Esdence: Actuellement, vo                                                                                                    | rée du cours<br>sus n'avons pas de                                                                               | jour                                            | FLITRER              |           |      |
| Abors de<br>RÉSUL<br>B ACTIVIT | ES Sectives, programman<br>LTATS<br>SEV 9 PROGRAMMATICA<br>GYM DOUCE                         | Anno Harrer<br>Asere et<br>131 € *<br>* Ce montant est<br>ATTENTION I<br>Le tart de certe<br>decorrer prou<br>de tionicile dan                                                                                                    | MERCELDE: De 99409 à 11100<br>497 en liedamater<br>MICAU DEUTANT<br>19 piece resistenis<br>Staturis aux conditions suivant<br>anturé est source au liero de re-<br>vert duct leos de residence of<br>sudar mit de de la de residence of                                                                                                    | (schv)<br>es : Åge   Résidence   Dur<br>tsidence. Actuellement, v<br>er ce fans, veuille agoste<br>er a ensuite validè per nos                                                                      | rfe du cours<br>nus n'avons pas de<br>« votre justificatif<br>« agents.                                          | Joor                                            | FLITRER              |           |      |
| RÉSUI                          | ES Such and, programment<br>LTATS<br>ES / a PROGRAMMATIC/s<br>GYM DOUCE<br>ESPAGNOL          | A serve of<br>A serve of<br>131 € *<br>* Ce montant est<br>ATTENTION I<br>Le tanti de certe<br>document prous<br>de domicile dan<br>Si toutefois voar                                                                                                    | MERCELD: Do 90h00 a 11100<br>497 on: licitorustor<br>MERU DEVTART<br>Diplom relations<br>sources aux conditions subant<br>autoria exer sources au jain or a<br>autoria exer sources au jain or a<br>source torte line dischance ne<br>s votre comple. Ce discument s<br>s sources autor sources au control<br>s votre complex. Ce discument s<br>s sources autor sources autors and<br>s sources autor sources autors and<br>s sources autor sources autors and<br>s sources autors autors autors autors and<br>s sources autors autors autors autors autors autors<br>sources autors autors autors autors autors autors autors<br>sources autors autors autors autors autors autors autors<br>sources autors autors autors autors autors autors autors<br>sources autors autors autors autors autors autors autors<br>sources autors autors autors autors autors autors autors<br>autors autors autors autors autors autors autors autors<br>autors autors autors autors autors autors autors autors<br>autors autors autors autors autors autors autors autors<br>autors autors autors autors autors autors autors autors<br>autors autors autors autors autors autors autors<br>autors autors autors autors autors autors autors autors<br>autors autors autors autors autors autors autors<br>autors autors autors autors autors autors autors autors<br>autors autors autors autors autors autors autors autors<br>autors autors autors autors autors autors autors autors<br>autors autors autors autors autors autors autors autors autors<br>autors autors autors autors autors autors autors autors autors autors autors autors<br>autors autors autors autors autors autors autors autors autors autors autors autors autors autors autors autors<br>autors autors autors autors autors autors autors autors autors autors autors autors autors autors autors autors<br>autors autors autors autors autors autors autors autors autors autors autors autors autors autors autors autors<br>autors autors autors autors autors autors autors autors autors autors autors autors autors autors autors autors<br>autors autors autors autors autors autors autors autors autors autors autors autors autors autors autors autors<br>autor                | (cellv)<br>es : Åge   Résidence   Due<br>tsidence. Actuellement, v<br>er a fans, vanifica apote<br>er a ensuite validè par non<br>é dans votre parier sans n<br><b>é dans votre parier sans</b> n   | rée du cours<br>sus n'avons pas dé<br>e votre justificaté<br>vagents.                                            | jor<br>Scenter                                  | FLITREN              |           |      |
| RÉSUI<br>RÉSUI<br>ACTRON       | ELISTICS PROGRAMMATICS<br>ETATS<br>GYM DOUCE<br>ESPACINOL<br>MITS RECOULTESS                 | Anno Issorer<br>Apere of<br>131 € *<br>* Ce montart est<br>ATTENTION I<br>Le tarif de cette<br>document provu<br>de domicile dan<br>5 toutefois vour<br>de domicile dan<br>5 toutefois vour                                                                                                    | MERCELDI: De Officio a 11100<br>d'Alterni lindhumaderni<br>Micculo Discritori<br>19 pieces realimais<br>scourte ant scourdi con sulvanto<br>activate est scourris au lieu de n<br>vant vote lieu de realidenci, poi<br>scourte est scourris au lieu de n<br>vant vote confil. Ce d'acument a<br>scourbe est scourris au lieu de n<br>scourbe est scourris au lieu de n<br>scourbe est scourris au lieu de n<br>scourbe est scourris au lieu de n<br>scourbe est scourses au lieu de n<br>scourbe est scourses au lieu de n<br>scourse au lieu de n<br>scourse au | (schr)<br>es: Åge   Réidence   Dur<br>tsidence, Artuellement, v<br>or Gränz, wurdlich görste<br>ere ensuite välde par no<br>e dans votte parier sens n<br><b>facture.</b>                           | rée du cours<br>pur n'avons pas de<br>votre justificatif<br>vagents<br>vagents                                   |                                                 | FLTRER<br>-          |           |      |
| RÉSUI<br>n Activit             | ES LOCARIA DESIGNATION<br>LTATS<br>ES PERSONNAMINEN<br>ESPAGNOL<br>ESPAGNOL<br>WITS RÉQUIDES | * Ce montant est<br>ATTENTION I<br>Le tanti de cette<br>document prou<br>de stomicile dan<br>Si coutré les vous<br>de cournent. Le m<br>Agouter un doc                                                                                                    | ADJACKEDIC: Do CONDO 3 11166     ATTAN INFORMATION     ADDAMAGE     ADDAMAGE     ADDAMAGE     ADDAMAGE     ADDAMAGE     ADDAMAGE     ADDAMAGE     ADDAMAGE     ADDAMAGE     ADDAMAGE     ADDAMAGE     ADDAMAGE     ADDAMAGE     ADDAMAGE     ADDAMAGE     ADDAMAGE     ADDAMAGE     ADDAMAGE      ADDAMAGE     ADDAMAGE      ADDAMAGE      AD                                                                                                    | (celv)<br>re: Åge   Résidence   Due<br>tsidence, Attueliement, ve<br>or de fanv, vunite gjøre<br>ner ensulte stidle gjøre<br>ner ensulte stidle gjøre<br>e dans vatte gjørere søre e<br>e facturet. | rée du cours<br>sun n'avons pas de<br>votre justificatif<br>vagents.<br>sous fournir de                          | Joor<br>Ministrations<br>Largers                | FILTRES              |           |      |
| RÉSUL                          |                                                                                              | Annovation and a second and a second and a second and a second and a second and a second and a second a second | MISCREEN: Do SHAD A THEM<br>THE AND A THEM AND A THEM AND A THEM AND A THEM AND A THE AND A THE AN                                                                                                    | (celv)<br>es : Age   Résidence   Due<br>tsidence: Atustiement, ve<br>or ce fane, vusiles gotte<br>or ce fane, vusiles gotte<br>et dans votre pavier siers r<br>e facture.                           | rée du cours<br>sun n'ovons pois de<br>r votre justificatif<br>agents,<br>nous fournir de<br>Aquater au panter } | Jose<br>Discontener<br>Engens<br>W. J. M. Madda | FLTRET               |           |      |

Quand j'ai mis toutes les activités souhaitées dans mon panier : Je clique sur « VALIDER MON PANIER ».

| DDUIT | DÉTAIL                                                                                     | MEMBRE | PRIX                     |   |
|-------|--------------------------------------------------------------------------------------------|--------|--------------------------|---|
|       |                                                                                            |        |                          | 0 |
|       |                                                                                            |        |                          |   |
|       | * Les frais de commission bancaire s'élèvent à 2% du panier aivec un montant de 1€ minimum |        | Frais de commission 1 €* |   |

#### **VOUS ARRIVEZ SUR LA PAGE DE PAIEMENT SECURISE :**

| PAIEMENT                                                                                                    |                        | TF                                                                            |                              |                   |       |      |       |         |        |   |
|----------------------------------------------------------------------------------------------------|------------------------|-------------------------------------------------------------------------------|------------------------------|-------------------|-------|------|-------|---------|--------|---|
| PAIEMENT PAR CARTE BANCAIRE                                                                                                    | PRODUIT                | DÉTAIL                                                                        |                              | MEMBRE            | PRIX  |      |       |         |        |   |
|                                                                                                    | ADHÉSION<br>FAMILLE    |                                                                               |                              | Alexis<br>CHATEAU | 30 €  |      |       |         |        |   |
| NUMERO DE CARTE                                                                                                    | SOUS-TOTAL             |                                                                               |                              |                   | 30 C  |      |       |         |        |   |
| EXPIRE LE                                                                                                    | FRAIS DE<br>COMMISSION | * Les frais de commissio<br>s'élèvent à 2% du panier<br>montant de 1€ minimum | n bancaire<br>r avac un<br>n |                   | 1.6*  |      |       |         |        |   |
| MM / AA                                                                                                    | TOTAL                  |                                                                               |                              |                   | 31 €  |      |       |         |        |   |
| cvc                                                                                                    |                        |                                                                               |                              |                   |       |      |       |         |        |   |
| CVC                                                                                                    |                        | _                                                                             |                              |                   |       |      |       |         |        |   |
| paccepte les conditions générales d'utilisation PAYER Palement adcurité avec Strise                                                                                                    |                        |                                                                               | Une                          | e fois            | s vot | re p | aiem  | ient va | alidé, | , |
| stripe<br>VISA 🔛 🐡 🔳                                                                                                    |                        |                                                                               |                              | un n              | nail  | de c | onfir | matio   | n      |   |
| Les transactions biencaires sont elécursées par la solucion Sorpe qui intègre les dispontifs<br>d'authentification forte, crystage des données televin le protocole 532, HST es crystage AES-356.<br>Sorpe est cerrente PCL La certritation PCI est une norme de decuraire internationale qui parante<br>la sécurité des données. Sorpe binAfficié de sévulations les plus résentes pour sécuriser vos<br>painements destronques. |                        |                                                                               |                              | v                 | ous   | sera | env   | oyé.    |        |   |
| Nous ne conservons en aucun cas vos coordonnees bancaines.                                                                                                    |                        | _                                                                             |                              |                   |       |      |       |         |        |   |